# **Digitizing and Editing Audio Cassette in Audacity**

## **Part I) Digitization**

## Setting up

- Open Audacity
- Check settings in Audacity (these are example, make sure your settings are appropriate for your audio project)
  - Recording device: Aux (SoundBlaster ZxR DBpro)
  - Recording channels: 2 (Stereo) Record
  - Playback device: Microsoft sound mapper output
  - The quality default on these machines is set to a Sample Rate of 96000 Hz and a Sample Format of 24-bit. (If you would like to set these defaults on your own computer at your institution, go to the Edit menu, then Preferences, then select Quality)
- Adjust recording volume level if needed

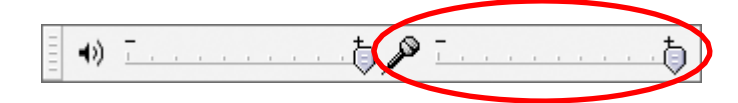

The maximum peak should be around -6.0dB

| = L    | L             |         |
|--------|---------------|---------|
| R      | R             |         |
| - +» - | -24 -12 0 🔊 🖵 | 24 12 0 |

• Load tape in tape deck, side A

## Digitizing

- Click the red Record button in Audacity
- Press Play on the tape deck
- Check recording volume level
  - $\circ$   $\;$  If levels need to be adjusted: adjust, rewind, and start over

## Wrapping up

- Stop Audacity recording II
- Stop tape and rewind (best practice is to flip over and play at normal speed)
- Listen to selections of the recording, spot check quality of recording
- Save Audacity .aup file from the File menu select Save Project As
  - Save to appropriate folder

Digital Stewardship Curriculum Center for Digital Scholarship and Curation PO Box 645610, Pullman, WA 99164-5610 <u>https://cdsc.libraries.wsu.edu/cdsc/</u> https://sustainableheritagenetwork.org

# Part II) Opening Already Recorded Files

### **Transferring Files**

- Plug in USB connecting recorder and computer
- Open the appropriate removable drive in My Computer when it loads
- Transfer the audio files you would like to save to an appropriate folder (right click and copy and paste files, or drag and drop)

### Setting up

- Open Audacity
- From the menu, go to File, choose Import, and select Audio
- Open the audio file you would like to work on

### Listening

- Listen to selections of the recording, spot check quality of recording
- Check recording volume, note if any areas will need to be adjusted for volume
- Look out for any other areas you might want to edit (cut out, silence, separate tracks), noting timestamp

## Part III) Editing

### 1) Save and Export

- Save your .aup file to the Audacity Project folder (THIS IS YOUR PROJECT FILE)
  - From the menu, go to File and select Save Project As
  - Give a filename and save to the Tribal Stewardship Cohort Program Projects>Day 2>Sample Audacity Project on your Desktop.
  - Note: this step is usually not required in most workflows. There is no need to save project files unless you will continue editing the file.
- Export your audio file as a .wav (THIS IS YOUR ARCHIVAL MASTER)
  - From the menu, go to File and select Export Audio
  - Select Other uncompressed files under Save as type
  - Click **Options**
  - Select WAV(Microsoft), and select Signed 24bit PCM, click OK
  - Give a filename and save .wav file to the save to the appropriate folder on your computer
  - You can add simple metadata at this point, if desired

Digital Stewardship Curriculum Center for Digital Scholarship and Curation PO Box 645610, Pullman, WA 99164-5610 <u>https://cdsc.libraries.wsu.edu/cdsc/</u> <u>https://sustainableheritagenetwork.org</u>

- Export your audio file as an .mp3 (THIS IS YOUR ACCESS COPY)
  - From the menu, go to File and select Export Audio
  - Select mp3 Files under Save as type
  - Click **Options**
  - Change quality to **192 kbps**, click OK
  - Give a filename and save .mp3 file to the appropriate folder on your computer
  - You can add simple metadata at this point, if desired.

## 2) Zooming in and Out

• Click on the + or - magnifying glass icons on the right side of the screen

## 3) Cutting Audio

- Select/highlight segment of audio that needs to be cut
- Click the **Cut** icon
- Save Project

| File Edit View                                                                                              | Transport             | Tracks  | Generate | Effect | Analyze | Help         |       |      |        |                   |        |      |         |      |      |       |        |         |          |      |      |    |
|----------------------------------------------------------------------------------------------------|-----------------------|---------|----------|--------|---------|--------------|-------|------|--------|-------------------|--------|------|---------|------|------|-------|--------|---------|----------|------|------|----|
| 1) 🕨                                                                                                    | ) (                   | ( 141 ) | ₩)       | ()     | Ι       | - 1          |       | , je |        | 2 0               | L<br>R |      |         |      |      | i hol | +      |         | <u>م</u> |      |      | 0  |
|                                                                                                    | + 1:10                | -       |          | $\geq$ |         | * *          | •     | -30  | -24 -1 | 2 0               | 12     |      | -24 -12 |      | 6 40 | -100- | int-th | •) [.*] | 0        | 10 1 | 4    | H  |
| 📔 🔊 🛄 🔤 👘 🛃 MME 🔹 🔹 📢 Speakers (High Definition Audi 💌 🎢 Microphone (USB Audio Device 👻 2 (Stereo) Record 💌 |                       |         |          |        |         |              |       |      |        |                   |        |      |         |      |      |       |        |         |          |      |      |    |
| - 2.0 - 1.0                                                                                                 | 0.0                   | 1.0 2   | 2.0 3    | .0 4   | .0 5.   | ) <u>6</u> , | 0 7.0 | 8.   | 0      | 9,0               | 10.0   | 11.0 | 12.0    | 13.0 | 14.0 | 15.0  | 16.0   | 17.0    | 18.0     | 19.0 | 20.0 | 21 |
| × [tindeck.co ▼<br>Stereo, 44100Hz<br>32-bit float                                                          | <b>1.0</b><br>0.5-    |         |          |        |         |              |       |      |        |                   |        |      |         |      |      |       |        |         |          |      |      |    |
| Mute Solo<br>+                                                                                              | 0.0-                  |         |          |        |         |              |       |      |        | () - 1999 () - 10 |        |      |         |      |      |       |        |         |          |      |      |    |
| <u>ь</u> Ф                                                                                                  | -0.5·<br>- <b>1.0</b> |         |          |        |         |              |       |      |        |                   |        |      |         |      |      |       |        |         |          |      |      |    |

### 4) Silence Audio

- Select/highlight segment of audio that needs to be silenced
- Click the **Silence** icon
- Save Project

## 5) Separating a Track into Multiple Tracks

- Determine where you want the track to split, click there
- From the menu, go to Tracks and select Add a Label at Selection or Ctrl+B
- Repeat as needed
- From the menu, go to File and select Export Multiple
  - Choose destination
  - Name Files: Select "Using Label/Track Name"
  - Export as WAV or MP3, multiple tracks will be saved separately
  - Click Export

Digital Stewardship Curriculum Center for Digital Scholarship and Curation PO Box 645610, Pullman, WA 99164-5610 <u>https://cdsc.libraries.wsu.edu/cdsc/</u> <u>https://sustainableheritagenetwork.org</u>

### 6) Export Selected Portion of Audio

- Useful to generate and export audio selections on the fly
- Select/highlight the audio segment to be exported
- File>Export Selected Audio
- Select mp3 Files under Save as type
- Click Options
- Change quality to **96kbps**, click OK
- Give a filename and save .mp3 file to the SHN Audio folder on your Desktop.
- You can add track-level metadata at this point, if desired.

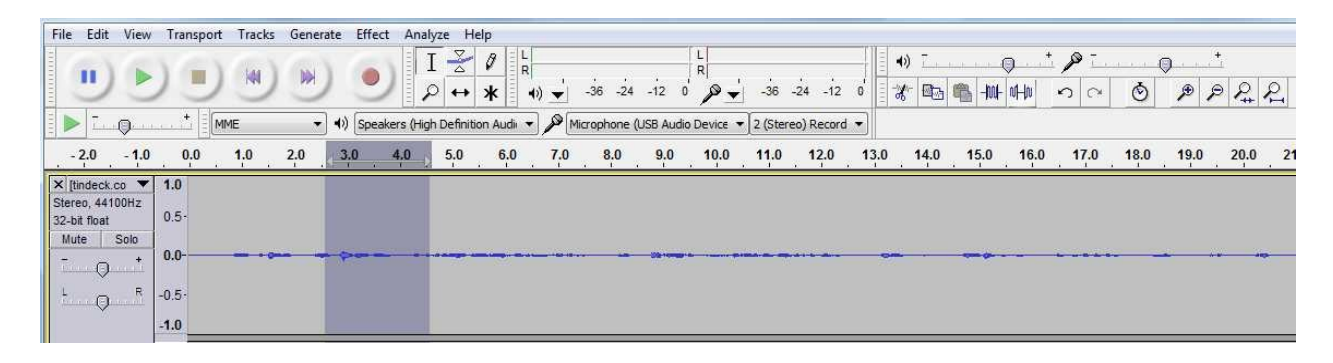

## 7) Combining Two Tracks

- From the menu, go to File, choose Import, and select Audio
- Select multiple tracks to import (hold down Ctrl while clicking multiple)
- Select Time Shift tool

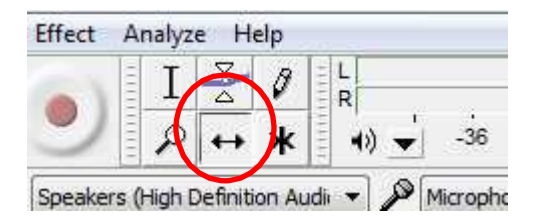

- Drag track to line up with end of last track (in whatever order you are trying to achieve)
- From the menu, go to File and select Export as a .wav or .mp3
- When finished, switch back to Selection Tool

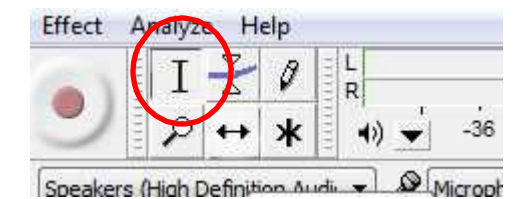

Digital Stewardship Curriculum Center for Digital Scholarship and Curation PO Box 645610, Pullman, WA 99164-5610 <u>https://cdsc.libraries.wsu.edu/cdsc/</u> https://sustainableheritagenetwork.org